# نحوه تکثیر کلاس های آنلاین در Adobe connect جهت رفع مشکل تشکیل کلاس های آنلاین

## **بعد از کلیک روی شروع ویرایش، در قسمت موضوع بر روی ویرایش جلسه ای که کلاس آنلاین (Adobe connect)** ایحاد شده است کلیک نمایید.

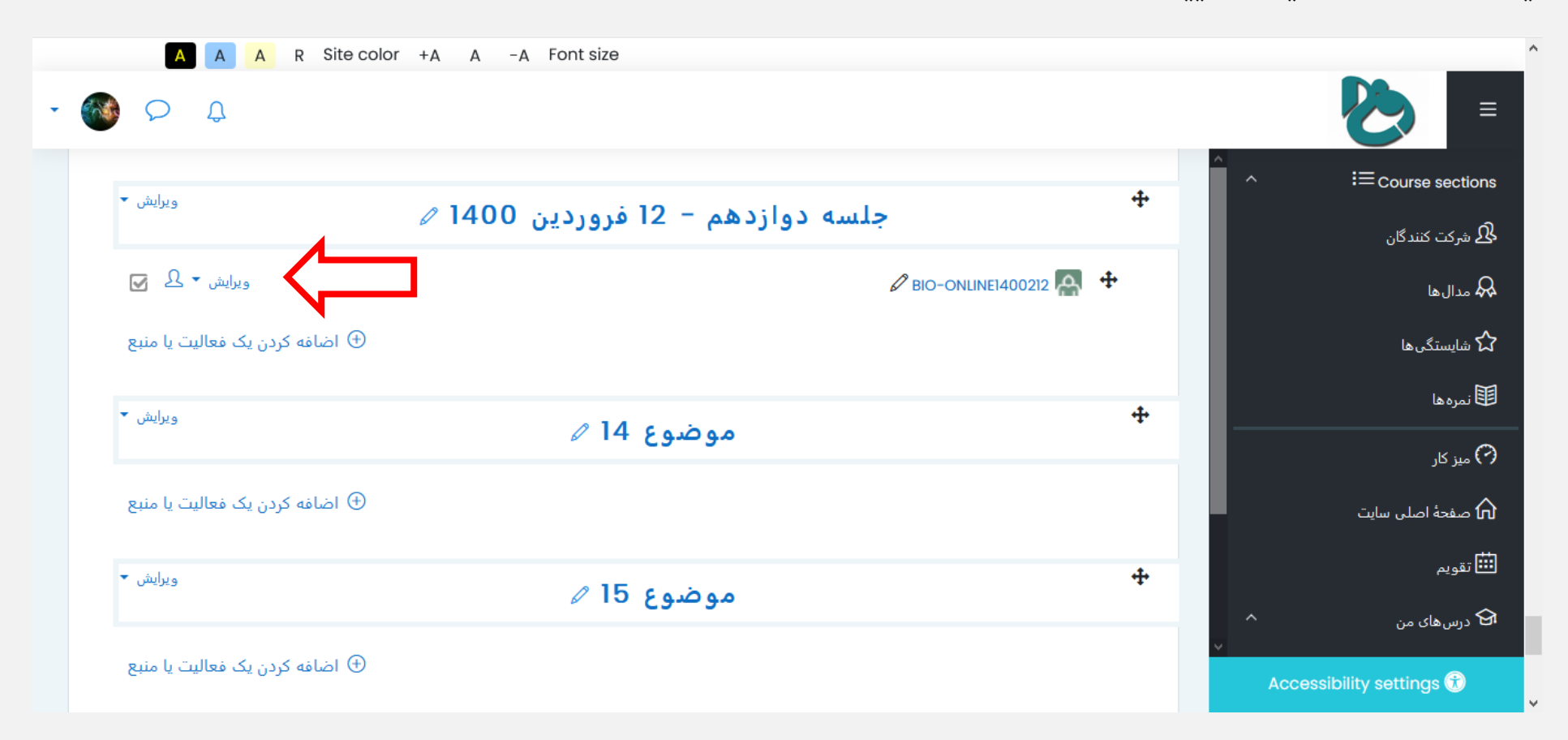

## **در نوار ستونی ظاهر شده روی گزینه <mark>تکثیر</mark> کلیک کنید**

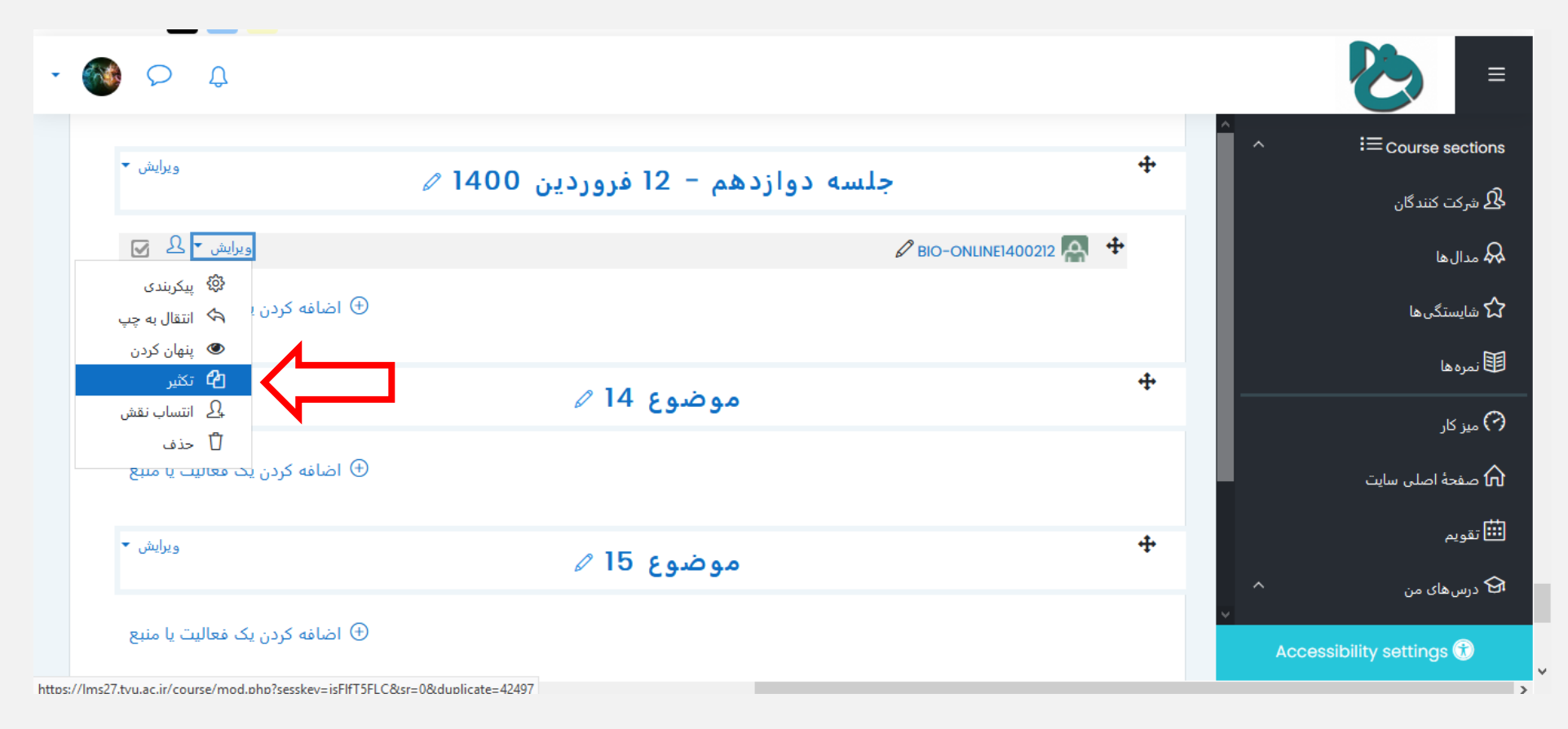

## **بعد از کپی شده از قسمت + برای جابجایی به <mark>جلسه بعدی</mark> استفاده نمایید (کلیک روی علامت + و انتقال به پایین).**

| - 🐼 🗭 Q                                          |                                      |   |                                        |
|--------------------------------------------------|--------------------------------------|---|----------------------------------------|
| ویرایش 🔻                                         | جلسه دوازدهم - 12 فروردين 1400 🖉     | + | ^ ، i≡course sections<br>بشرکت کنندگان |
| ویرایش ۲ کی 💽<br>ویرایش ۲ 🕰 💟                    | الا BIO-ONLINE<br>( (کېټ) BIO-ONLINE |   | مدال ها<br>کر شایستگر روا              |
| اضافه كردن يك فعاليت يا منبع                     |                                      |   | الله من المرد ها                       |
| ویرایش ▼<br>ام ام امه کدید یک معالیت یا منبع     | موضوع 14 🖉                           | + | میز کار صفحهٔ اصلی سایت                |
| اصافه دردن یک فعالیک یا متبع<br>ویرایش           | <i>d</i> 15 co boo                   | + | ا تقویم<br>۲۰ درس های من               |
| <ul> <li>أضافه كردن يك فعاليت يا منبع</li> </ul> | موضوع 10 2                           |   | ✓ Accessibility settings <sup>↑</sup>  |

#### بعد از کپی شده از قسمت + برای جابجایی به جلسه بعدی استفاده نمایید

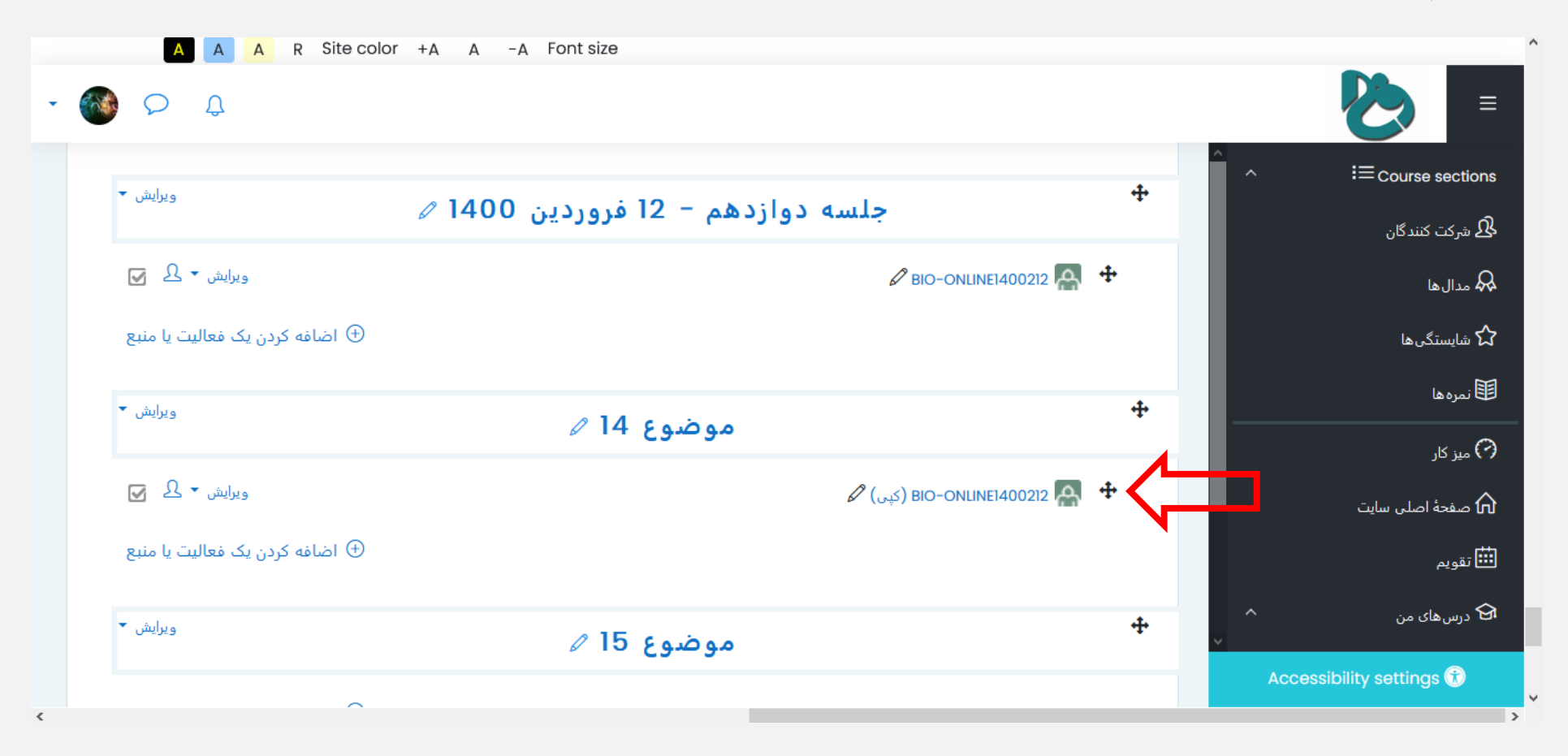

# بعد از انتقال به جلسه جدید از قسمت <mark>ویرایش</mark> و گزینه <mark>پیکربندی</mark> نسبت به تغییر اسم جلسه و تاریخ برگزاری اقدام نمایید

| - 🚳 🤇       | , Ф<br>—                                                                                                    |          |        | ≥                                    |
|-------------|----------------------------------------------------------------------------------------------------|----------|--------|--------------------------------------|
| V           | یورایش 🝷 🕄 <u>BIO-ONLINE1400212</u>                                                                                                    | <b>+</b> | ^      | i≡course sections                    |
| منبع        | اضافه كردن يك فعاليت يا                                                                                                    |          |        | 🖧 شرکت کنندگان                       |
| ىش 🔻        | مەضبەع 14 🖉                                                                                                    | +        |        | مدال ها 🗛                            |
|             |                                                                                                    |          |        | 🖍 شایستگی ها                         |
|             | اويرايش 🛨 🖉 الماري الماري | <b>+</b> |        | ा نمرہ ھا                            |
| .ى<br>بە چپ | يبكري 🕸 پيكري 🔅 🐨 اصال كردن ا                                                                                                    |          |        | میز کار 🖓                            |
| دردن        | پهر<br>12 م                                                                                                    | +        |        | 🏠 صفحهٔ اصلی سایت                    |
| ب نقش       | موضوع 15 ⁄⁄ ب                                                                                                    |          |        |                                      |
| 8110        | حذف 🕞 اضافه کردن در معینیت                                                                                                    |          |        |                                      |
| كبيح        |                                                                                                    |          | ~      | <table-cell> درس های من</table-cell> |
| ىش ▼        | موضوع 16 🖉                                                                                                    | ÷        | Access | ibility settings 🕥                   |

## تغيير نام جلسه جديد

| A A R Site color +A A -A Font size                     |                                       |
|--------------------------------------------------------|---------------------------------------|
| - 🚳 🔎 Q                                                | ≥ =                                   |
| یه روزرسانی Adobe Connect در موضوع ۱4<br>۱۹ بازشدن همه | ^                                     |
| ▼ عمومی                                                | کی شرکت کنندگان                       |
| (کېی) BIO-ONLINE1400212 C Meeting title                | مدال ها                               |
| H-P @ ■ ♥ ■ @ © S % E Ξ ≡ I B ▼A ↓                     | 🖍 شایستگیها                           |
|                                                        | 国 نمره ها                             |
|                                                        | 🖓 میز کار                             |
|                                                        | ന صفحة اصلى سايت                      |
|                                                        | ـــــــــــــــــــــــــــــــــــــ |
|                                                        | اک در سرهای من                        |
| Adobe Connect Settings 4                               | <br>                                  |
| ◄ تنظيمات عمومي ماژول                                  | Accessibility settings 😚              |

تغییر زمان برگزاری جلسه

| A A R Site color +A A -A Font size                                                                 |                          |
|----------------------------------------------------------------------------------------------------|--------------------------|
| - 🐼 🔎 🗘                                                                                            | ≥                        |
|                                                                                                    | ^ i≡ Course sections     |
|                                                                                                    | لی شرکت کنندگان          |
| Adobe Connect Settings -                                                                           | مدال ها                  |
| آدرس کلاس ③ (ryoskg2lczv8                                                                          | 🖒 شایستگی ها             |
| مومی (؟ Meeting type                                                                               | 田 نمرہ ھا                |
| Default Meeting Template - Template     O     Meeting Templates                                    | ܐ میز کار                |
| <ul> <li>         ♦ 12         ♦ 1400         ♦ 08         ♦ 00         Start time     </li> </ul> | 🏠 صفحهٔ اصلی سایت        |
| End time                                                                                           | <b>نا ا</b> تقویم        |
|                                                                                                    | کې درس های من            |
| ▲ اینظیمات عمومی ماژول                                                                             | ×                        |
|                                                                                                    | Accessibility settings 😚 |

#### ذخیره و بازگشت به درس

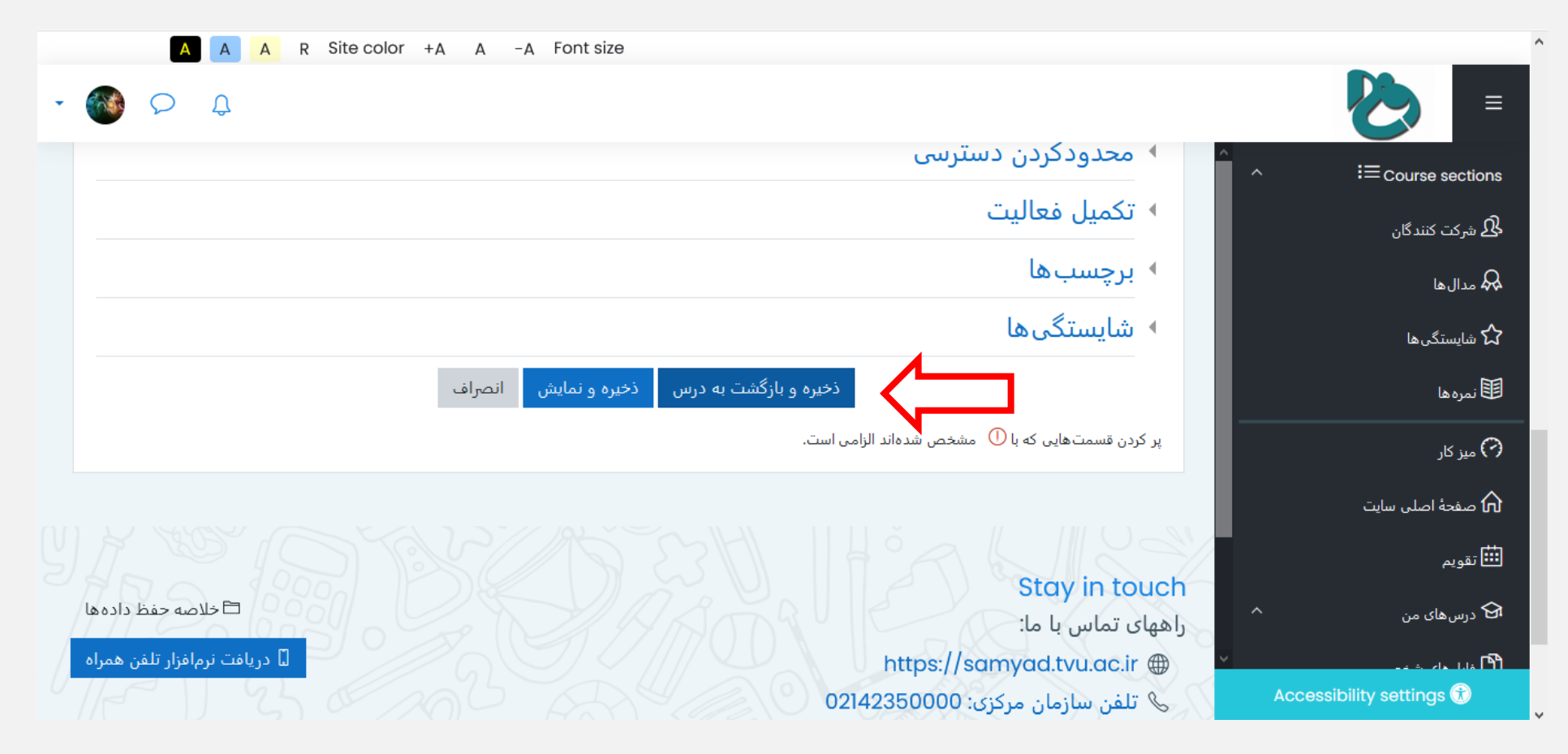

با تشكر